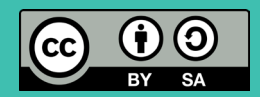

# Calliope mini Challenge-Cards

#### **Physical Computing**

Meistere die Challenges und erlebe, wie man die physische und virtuelle Welt verbindet.

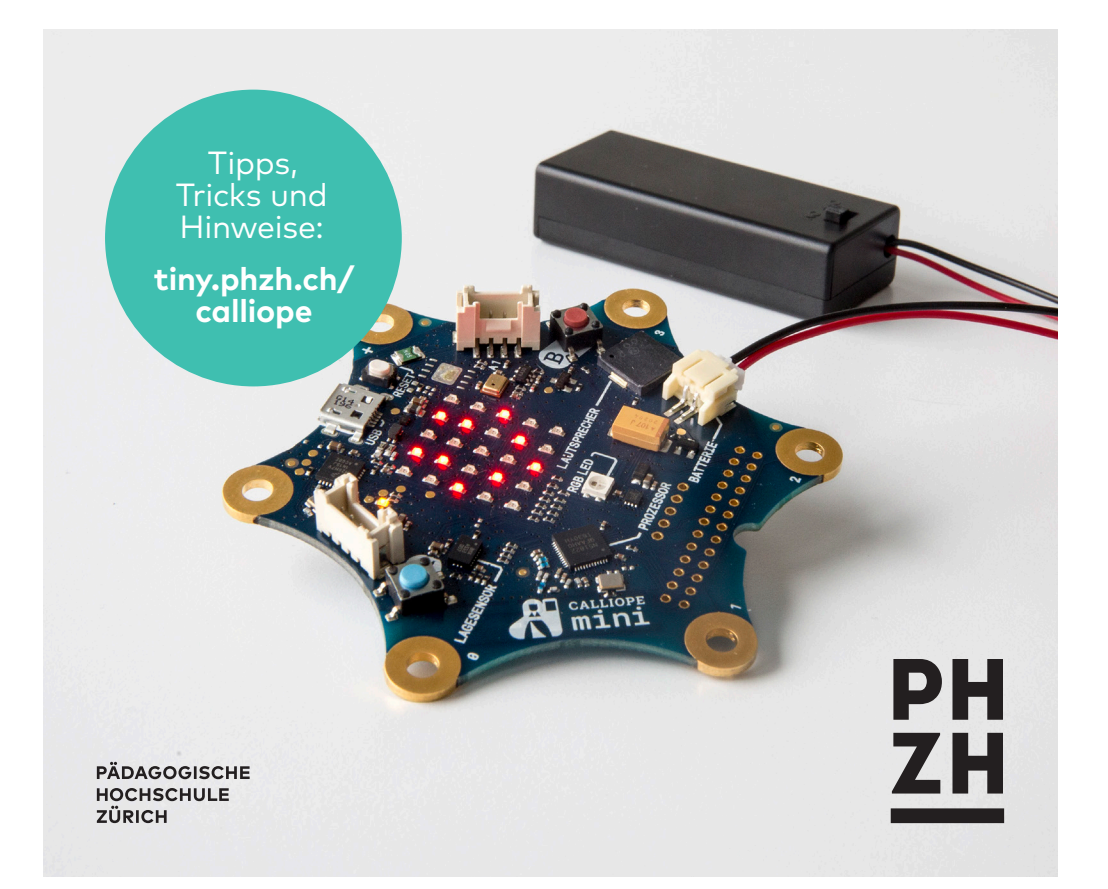

- 0. Smiley übertragen
- 1. Hello World!
- 2. Die Tasten A und B benutzen
- 3. Film ab!
- 4. Schere, Stein, Papier
- 5. Die Tasten A und B steuern das Licht
- 6. Eine Taste steuert das Licht
- 7. Einen verstellbaren Widerstand benutzen
- 8. Licht dimmen

- 9. Musik komponieren und abspielen
- 10. Farben mit der Fingerspitze verändern
- 11. Helligkeit, Temperatur und Kompass
- 12. Den Lagesensor benutzen
- 13. Einen Servomotor steuern
- 14. Einen DC-Motor steuern
- 15. Das 4-stellige Grove Display benutzen
- 16. Miteinander funken

#### **Tipps und Tricks**

Auf **tiny.phzh.ch/calliope** findest du wichtige Hinweise und Anleitungen zu den Challenges.

#### **#Zusätzliche Informationen**

Stehen zusätzliche Informationen auf **tiny.phzh.ch/calliope** zur Verfügung, werden die Begriffe mit einem Hashtag (**#**) markiert.

#### Impressum

Konzept und Realisierung: Pädagogische Hochschule Zürich Version 14 (August 2019)

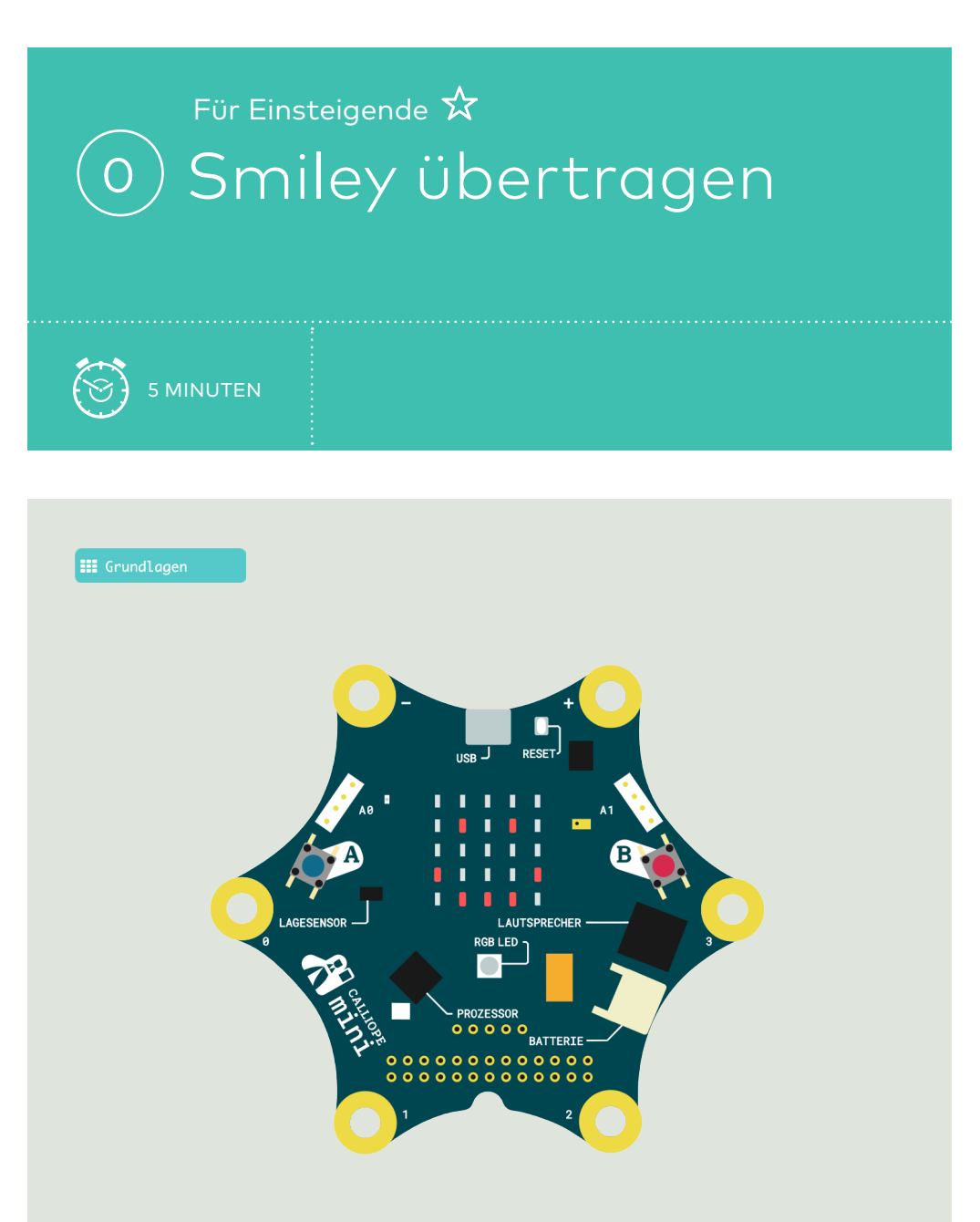

Dein erstes Programm laden: Verbinde die Platine und übertrage einen Smiley auf den Calliope.

### Smiley übertragen

- ① Öffne **makecode.calliope.cc** im Browser.
- ② Der Beispielcode mit Smiley ist bereits vorhanden.
- ③ Wähle einen Namen f
  ür das Programm, z.B. «smiley».

B

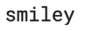

 Klicke auf "Speichern" (Diskette) oder "Herunterladen", um die Datei "mini-smiley.hex" herunterzuladen. Speichere die Datei an einem geeigneten Ort ab.

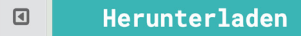

- Schliesse den Calliope über das USB-Kabel an.
- Offne den Explorer (Win) oder Finder (Mac) und ziehe die gespeicherte Datei auf das Laufwerk «MINI».
- Solange das Programm auf den Calliope geladen wird, blinkt er gelb.
   Das Programm startet anschliessend von selbst.

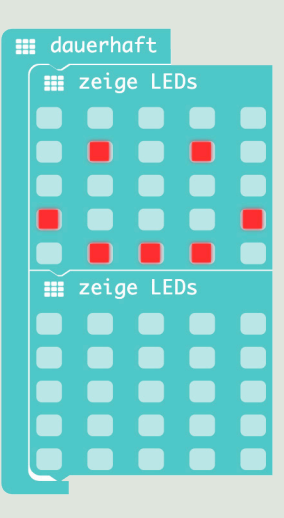

#### Gratuliere

Du hast dein erstes Programm übertragen. Im nächsten Schritt wirst du mit der Calliope-Welt Kontakt aufnehmen.

# Für Einsteigende ☆ 1 Hello World!

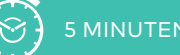

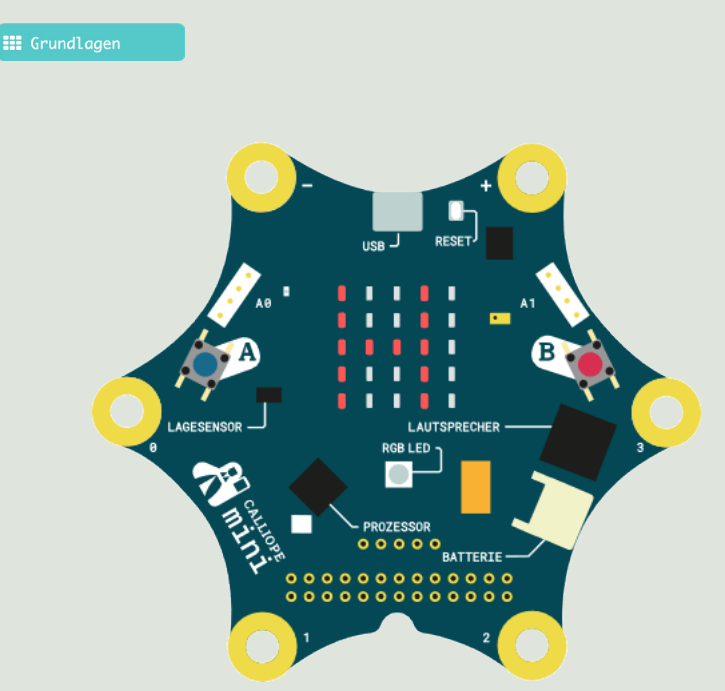

#### Challenge

Schreibe einen Lauftext deiner Wahl und lasse ihn unendlich oft laufen.

### Hello World!

.....

### Code

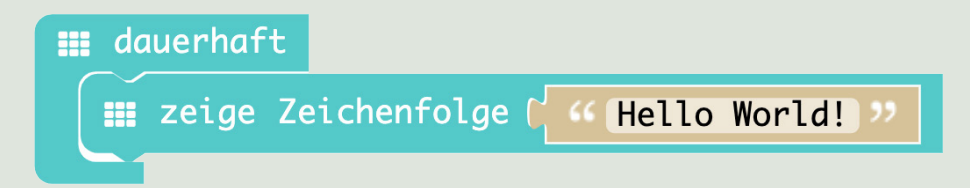

Der Block «dauerhaft» sorgt dafür, dass sich die Zeichenfolge stetig wiederholt.

#### 📰 Grundlagen

Vielleicht hast du bereits gemerkt, dass bei der Aufgabe jeweils angegeben wird, welche Programmierblöcke für diese Aufgabe verwendet werden. Diese und die Lösung sind nur Vorschläge. Selbstverständlich kann man jede Aufgabe auf verschiedene Arten lösen. Probiere es aus!

#### Grüezi!

«Hello World!» wird oft als kleines Einstiegsprogramm verwendet um zu überprüfen, ob eine Anwendung so wie erwartet funktioniert. Für Einsteigende 🛠

## (2) Die Tasten A und B benutzen

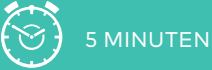

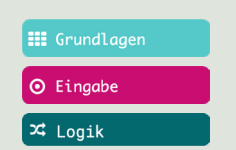

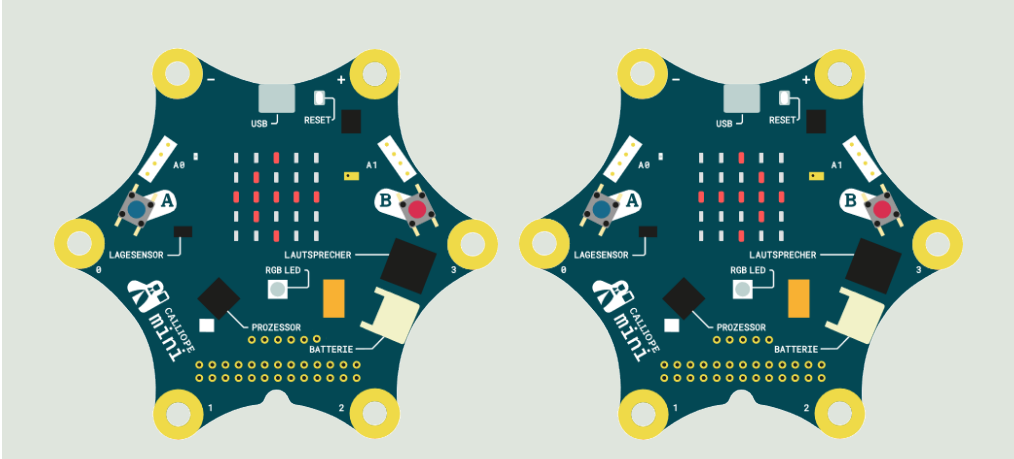

#### Challenge

Wenn du die Taste A drückst, erscheint ein Pfeil auf dem LED-Display, der nach links zeigt. Wenn du die Taste B drückst, zeigt der Pfeil nach rechts.

### Die Tasten A und B benutzen

### Code

### Variante A

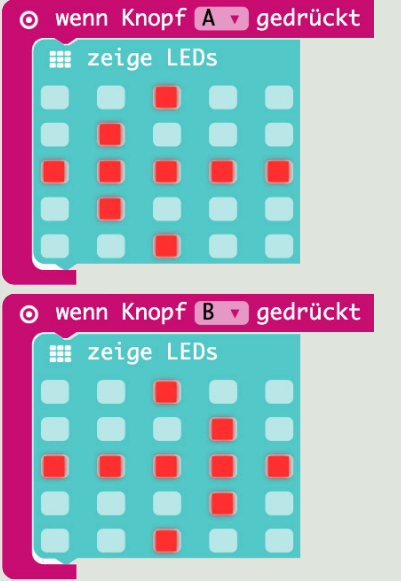

### Variante B

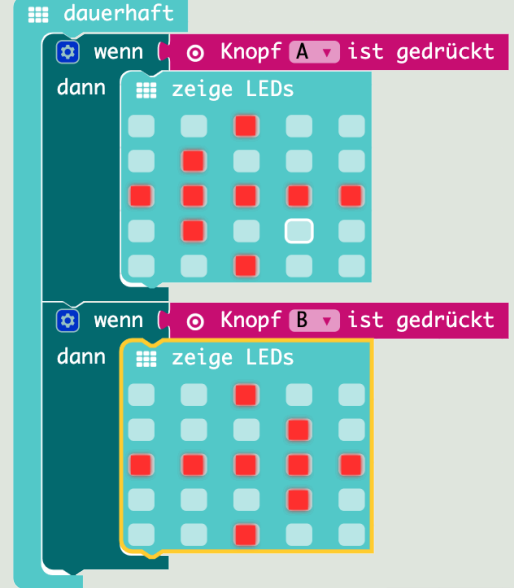

Oft gibt es verschiedene Möglichkeiten, eine Aufgabe zu lösen. Für Variante A wurden Ereignisblöcke gewählt. Variante B wurde über einen Bedingungsblock «wenn/dann» und den Parameterblock «Knopf ist gedrückt» innerhalb einer Schleife implementiert.

#### Zum Testen

Reagieren beide Lösungen identisch auf die Inputs?

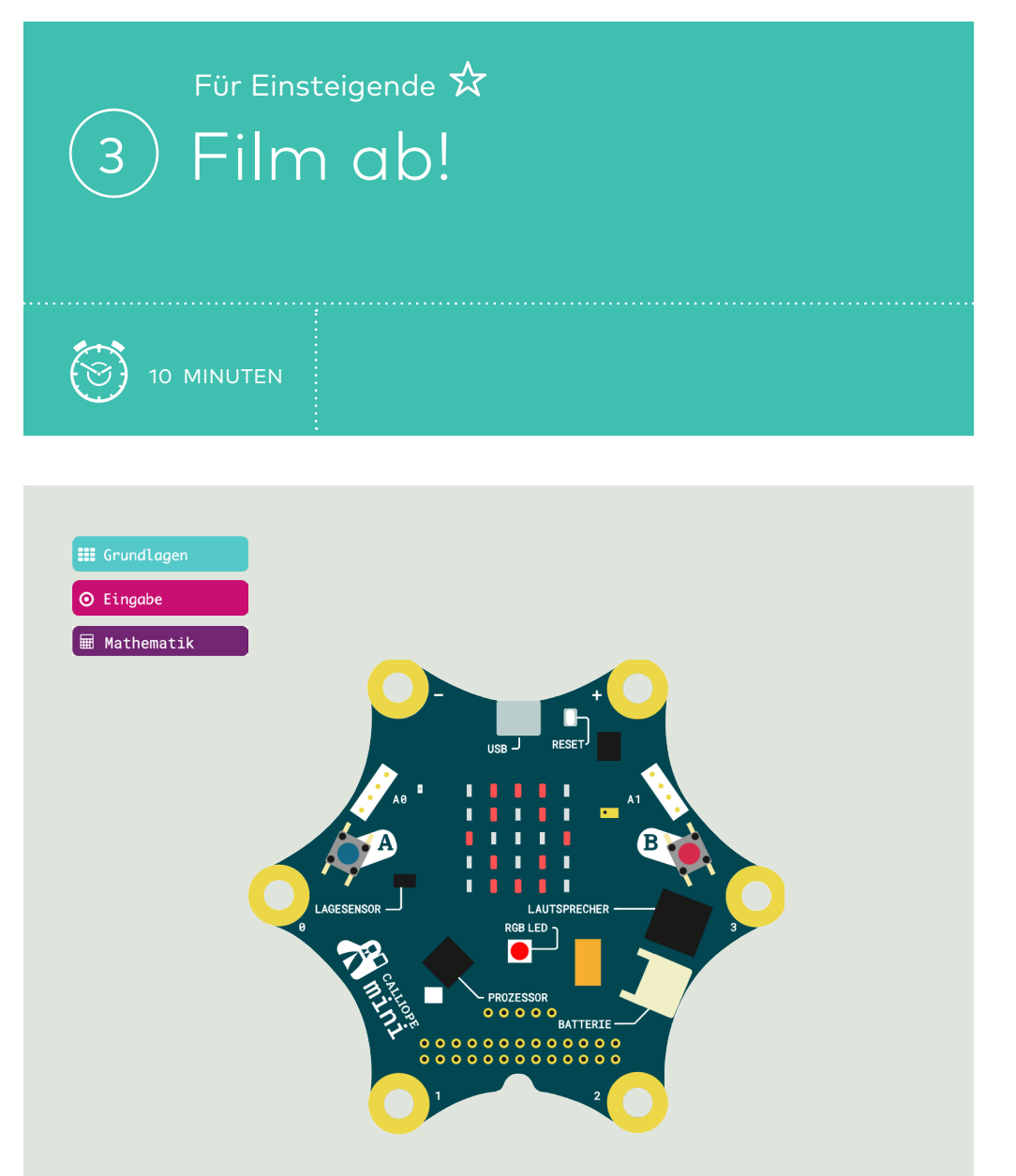

Erstelle eine kurze Animation auf deinem Callipe, die mit einem Knopfdruck ausgelöst wird.

Bonus: Erstelle je eine Animation für Knopf A und B.

#### Film ab!

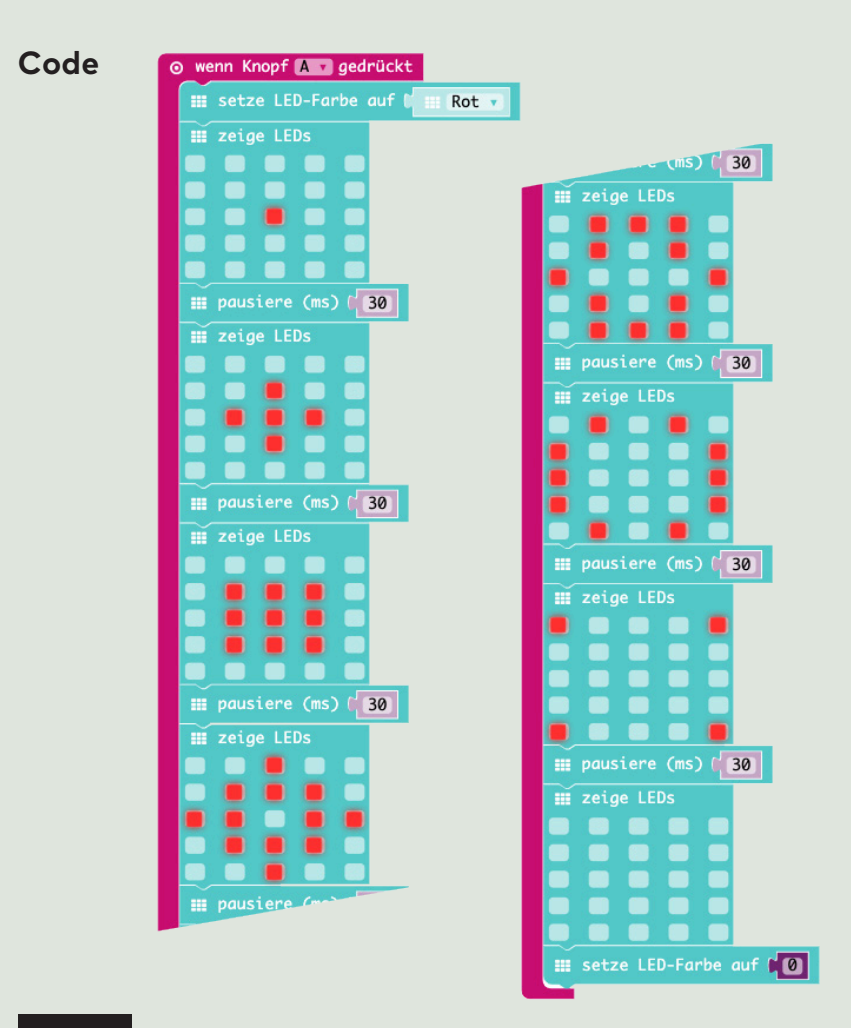

#### Gut zu wissen

Der Befehl «setze LED-Farbe auf Rot» steuert die RGB-LED. Um diese wieder auszuschalten, weise ihr den Wert O (unter «Mathematik») zu.

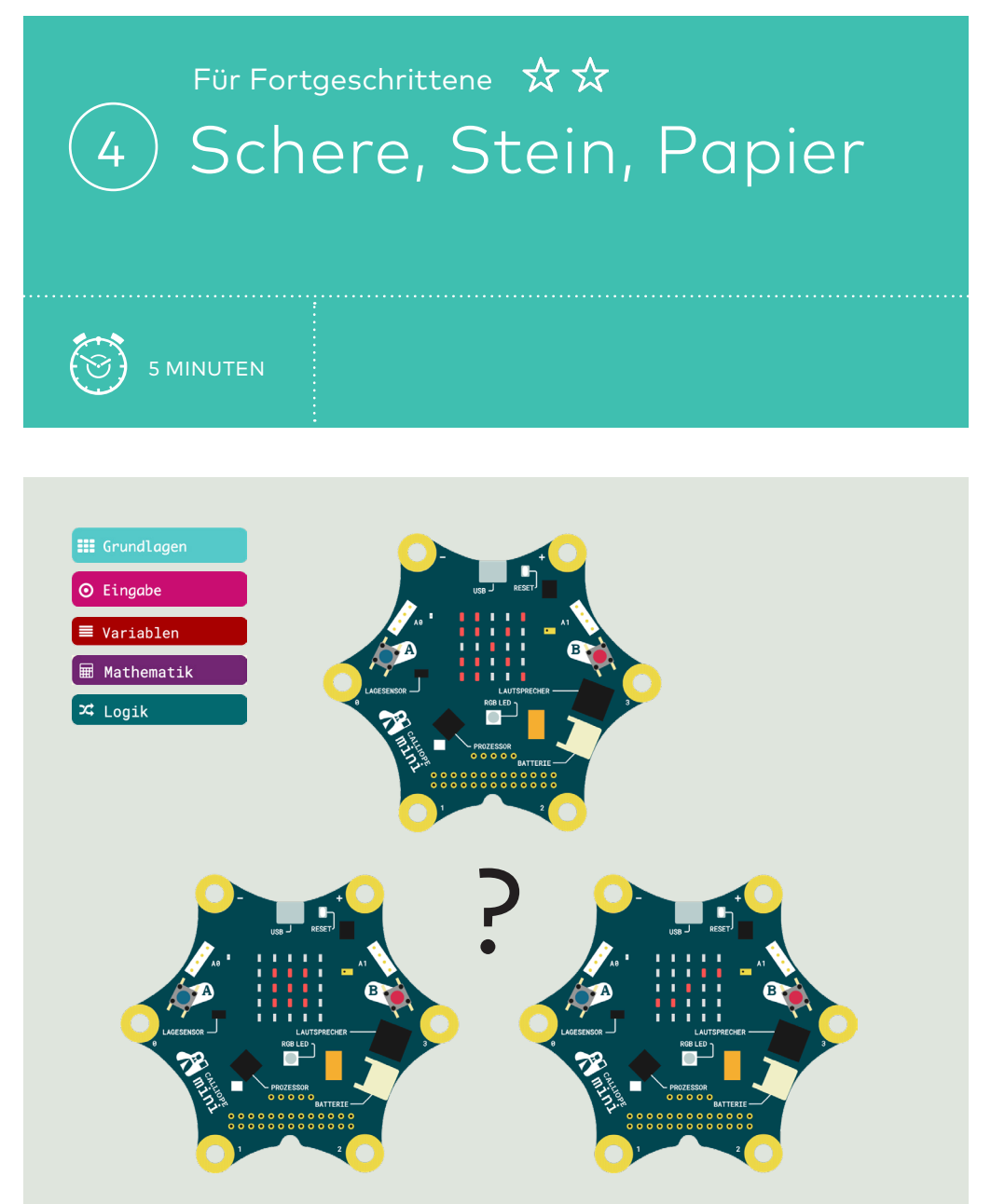

Spiele Schere, Stein, Papier mit deinem Calliope. Durch eine Schüttelbewegung wird zufällig eines der drei Bilder angezeigt.

### Schere, Stein, Papier

.....

### Code

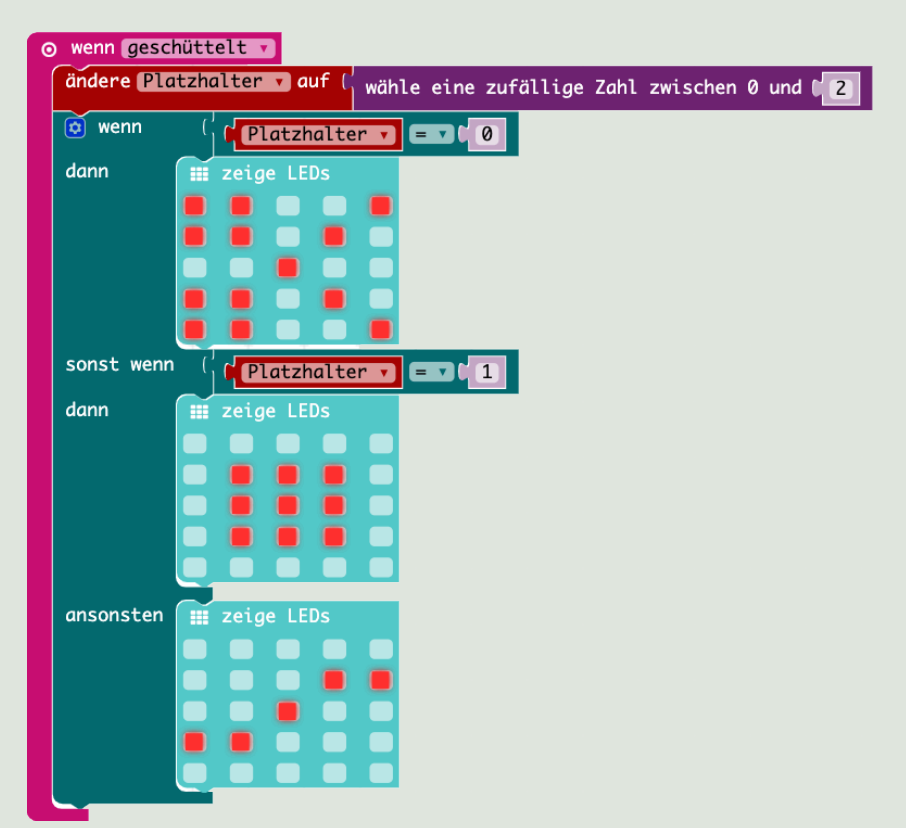

#### 0?

In der Informatik fängt man oft mit der O an zu zählen. Darum wird hier dieser Bereich für die zufälligen Zahlen gewählt. Die Variable «Platzhalter» kann beliebig umbenannt werden. Für Einsteigende 🛠

# (5) Die Tasten A und B steuern das Licht

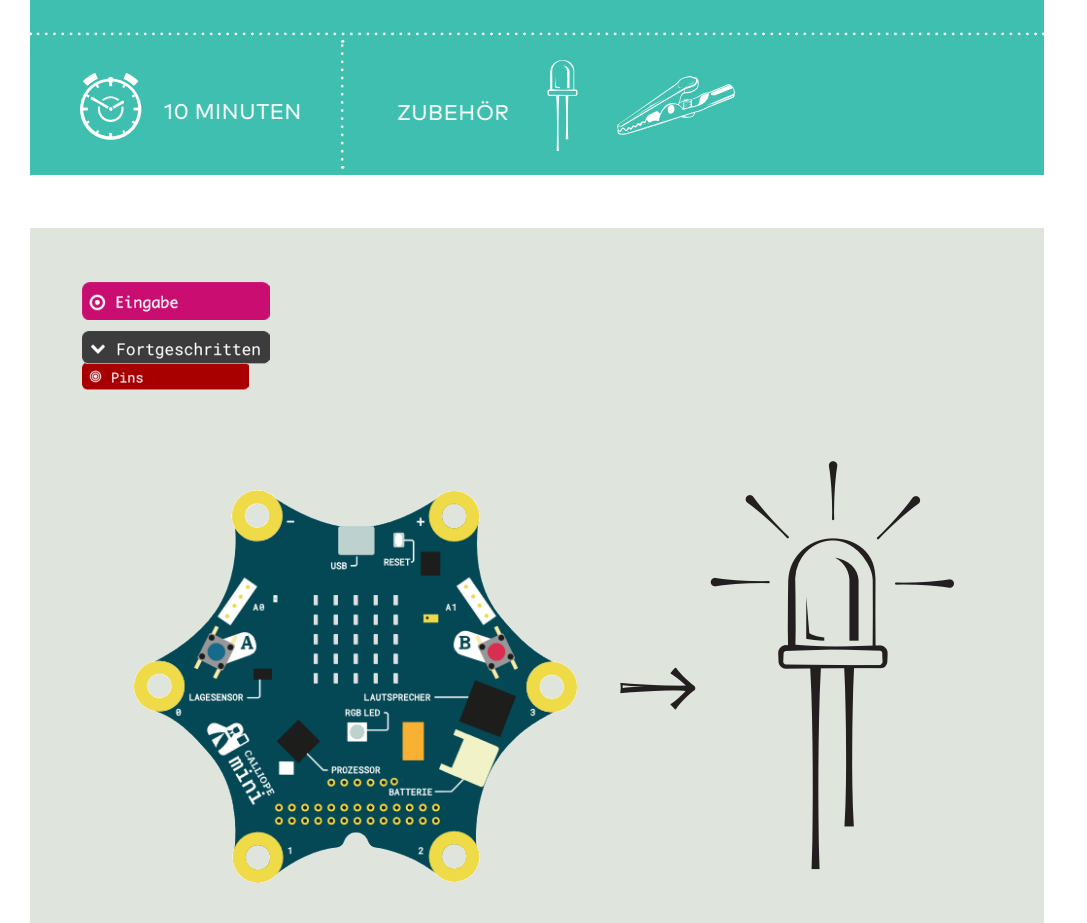

#### Challenge

Verbinde eine LED mit dem Calliope. Wenn du die Taste A drückst, wird die LED eingeschaltet. Wenn du die Taste B drückst, wird die LED wieder ausgeschaltet.

### Die Tasten A und B steuern das Licht

.....

#### Code

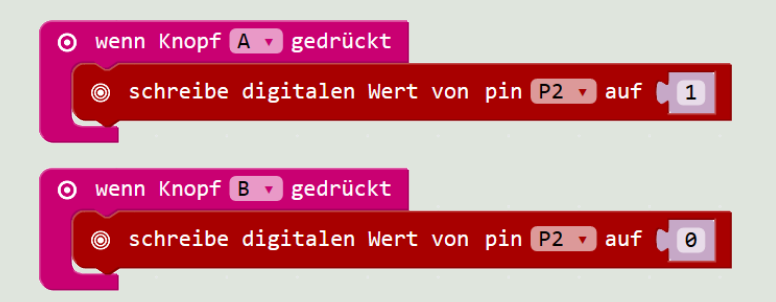

Ein digitaler Wert von «1» bedeutet, dass der digitale Output am Pin eingeschaltet wird, d.h. der Pin eine Spannung von 3 V aufweist. Der Wert «O» hingegen bedeutet «ein Wert von 0 V, also keine Spannung am Pin».

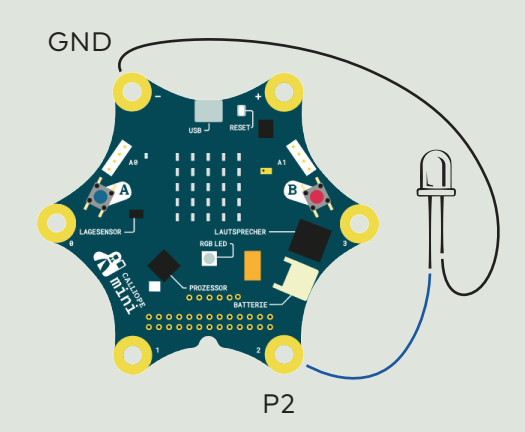

#### LED

Langes Bein  $\rightarrow$  digitaler Output (P2) Kurzes Bein  $\rightarrow$  GND (-) [#Ausstattung] [#Zubehör]

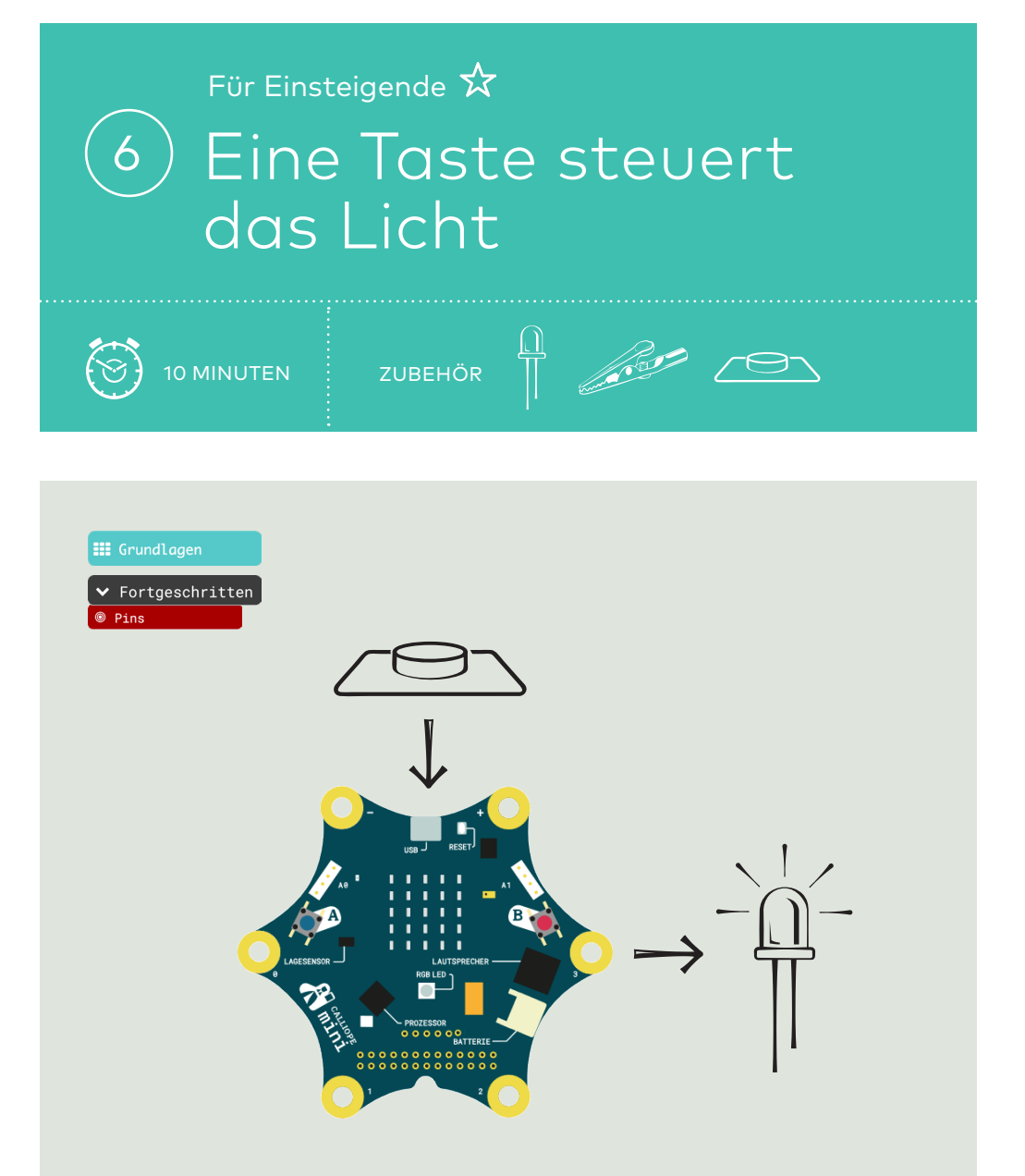

Verbinde eine LED und eine Taste mit dem Calliope. Wenn du die Taste drückst, leuchtet die LED. Wenn du sie loslässt, schaltet die LED wieder aus.

#### Eine Taste steuert das Licht

.....

### Code

📰 dauerhaft

⊚ schreibe digitalen Wert von Pin P2 🗸 auf ( 💿 digitale Werte von Pin P1 🗸

Dieser Programmcode ist verschachtelt. Der Parameterblock «lese digitale Werte von Pin P1» wird zuerst ausgeführt und das Resultat (Zustand der Taste) dem Block «schreibe digitalen Wert von Pin P2 auf» übergeben, welcher die LED an- oder ausschaltet.

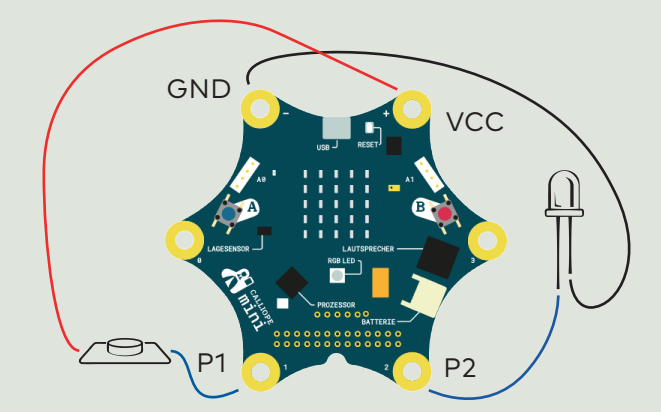

#### LED

- Langes Bein  $\rightarrow$  digitaler Output (P2)
- Kurzes Bein  $\rightarrow$  GND (-)

#### Taste

- Rechtes Bein  $\rightarrow$  digitaler Input (P1)
- Linkes Bein  $\rightarrow$  VCC (+)

[#Analoge und digitale Signale]

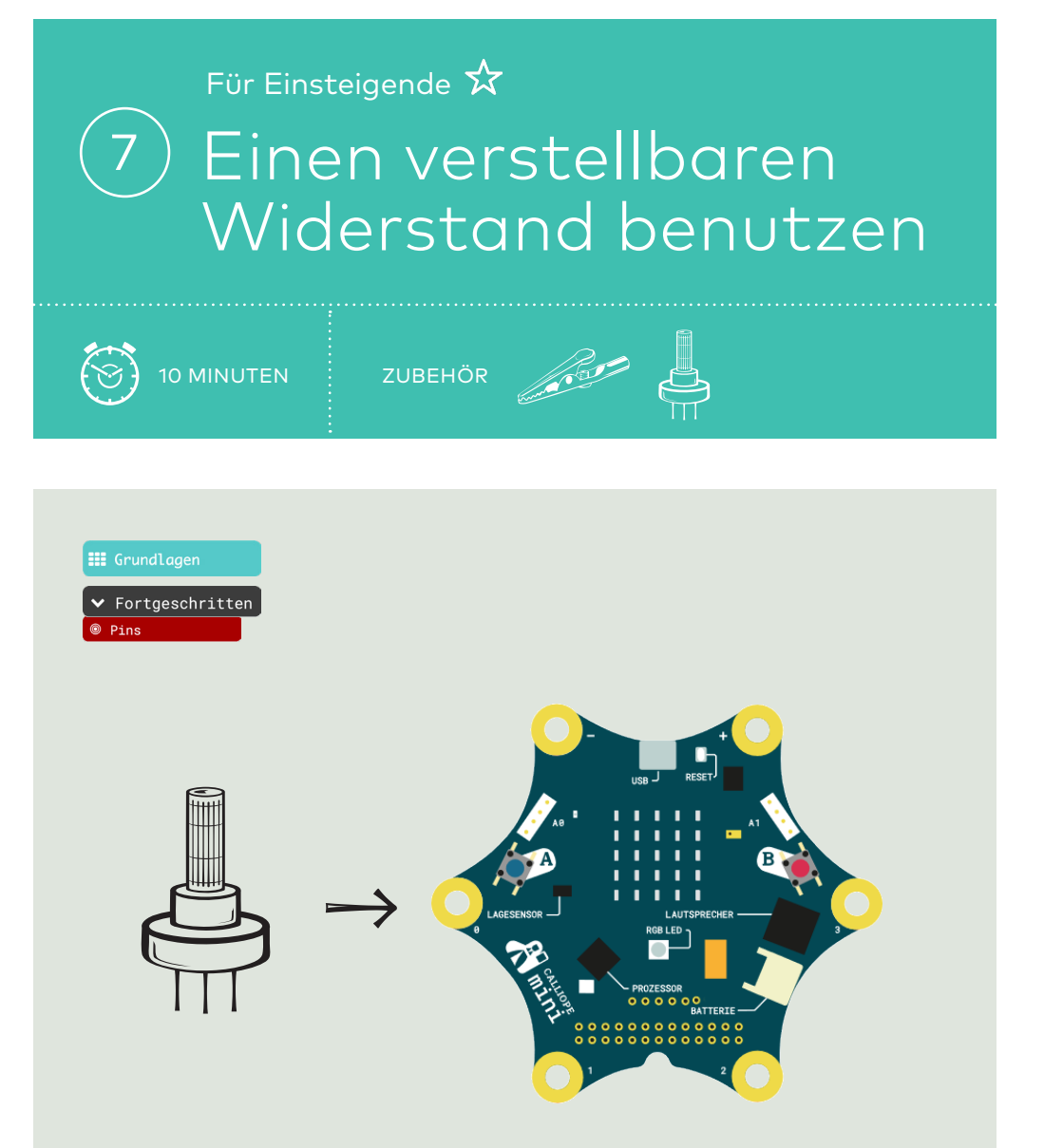

Verbinde einen verstellbaren Widerstand (Potentiometer) mit dem Calliope. Drehe den Schaft in verschiedene Positionen und zeige seinen Zahlenwert auf dem LED-Display an.

### Einen verstellbaren Widerstand nutzen

.....

### Code

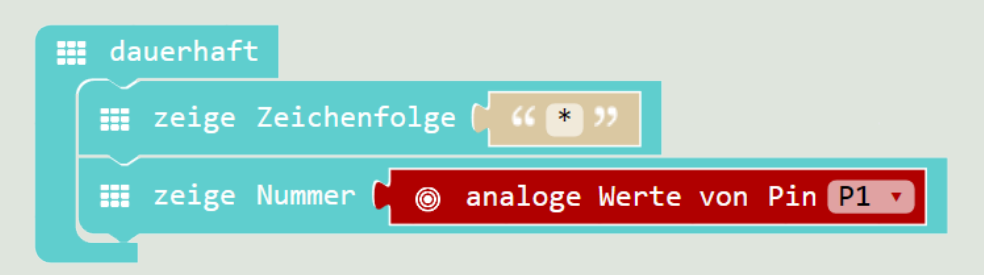

Die Zeichenfolge «\*» vor «zeige Nummer» hilft, auf dem LED-Display die Zahl besser zu erkennen (Beginn des Lauftextes).

Das Potentiometer fungiert hier als Spannungsteiler. Die vom Calliope erfasste Spannung an P1 wird mit Werten zwischen 0 (0 V) und 1023 (3 V) angezeigt.

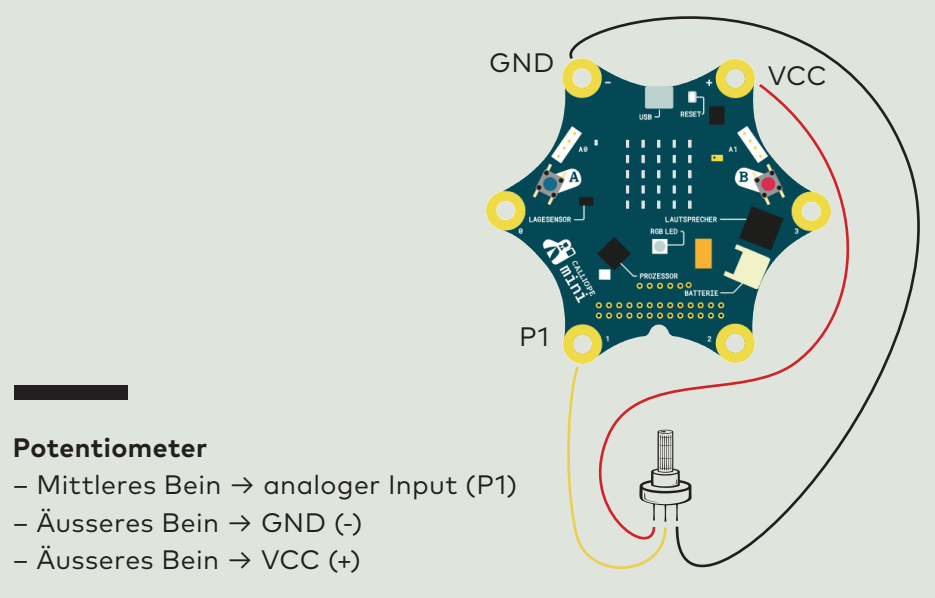

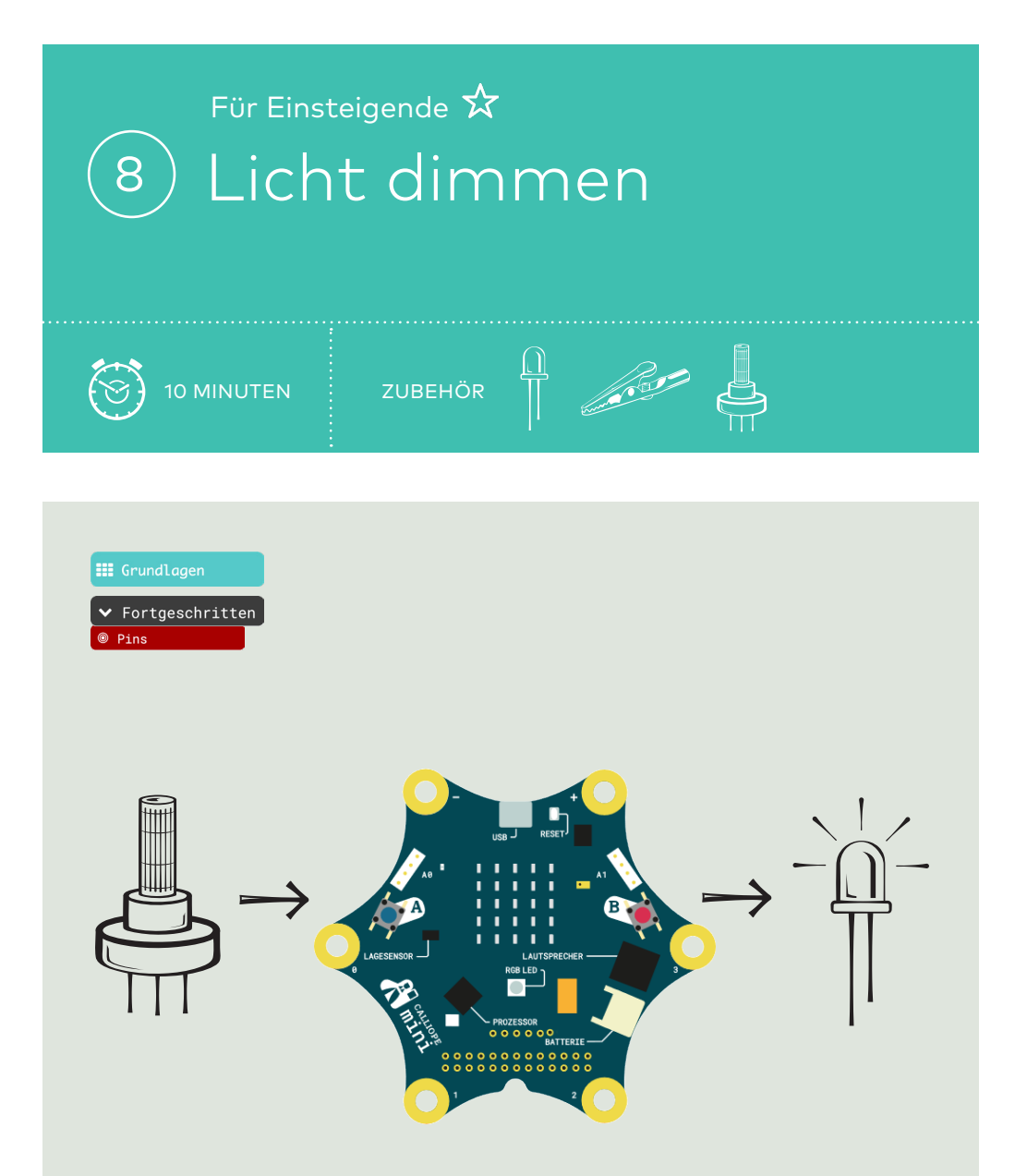

Verbinde einen verstellbaren Widerstand (Potentiometer) und eine LED mit dem Calliope. Durch das Drehen des Reglers am Potentiometer wird die LED gedimmt.

### Licht dimmen

.....

### Code

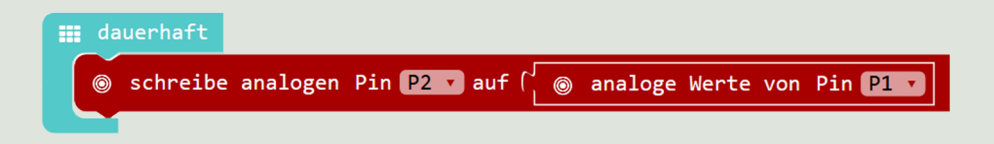

Da die LED, wie auch zum Beispiel ein Vibrationsmotor, ein analoger Aktor ist, kann auch dieser gleich angesteuert werden.

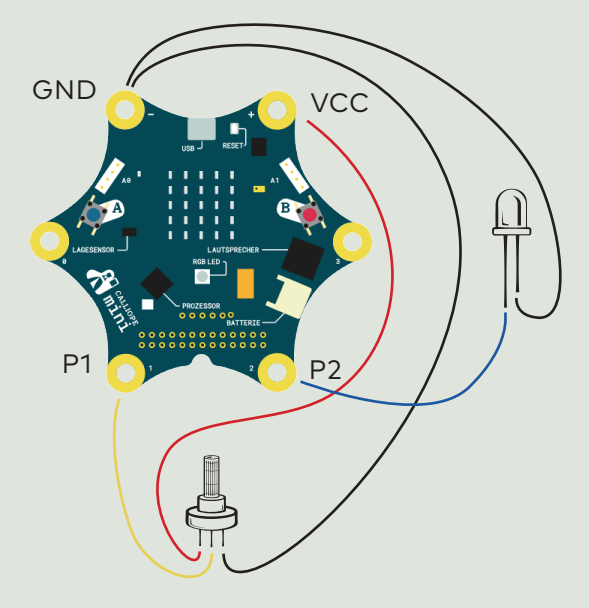

#### LED

- Kurzes Bein  $\rightarrow$  GND (-)
- Langes Bein  $\rightarrow$  Analoger Output (P2)

#### Potentiometer

- Mittleres Bein  $\rightarrow$  analoger Input (P1)
- Äusseres Bein  $\rightarrow$  GND (-)
- Äusseres Bein  $\rightarrow$  VCC (+)

Für Einsteigende 🛠

# 9) Musik komponieren und abspielen

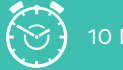

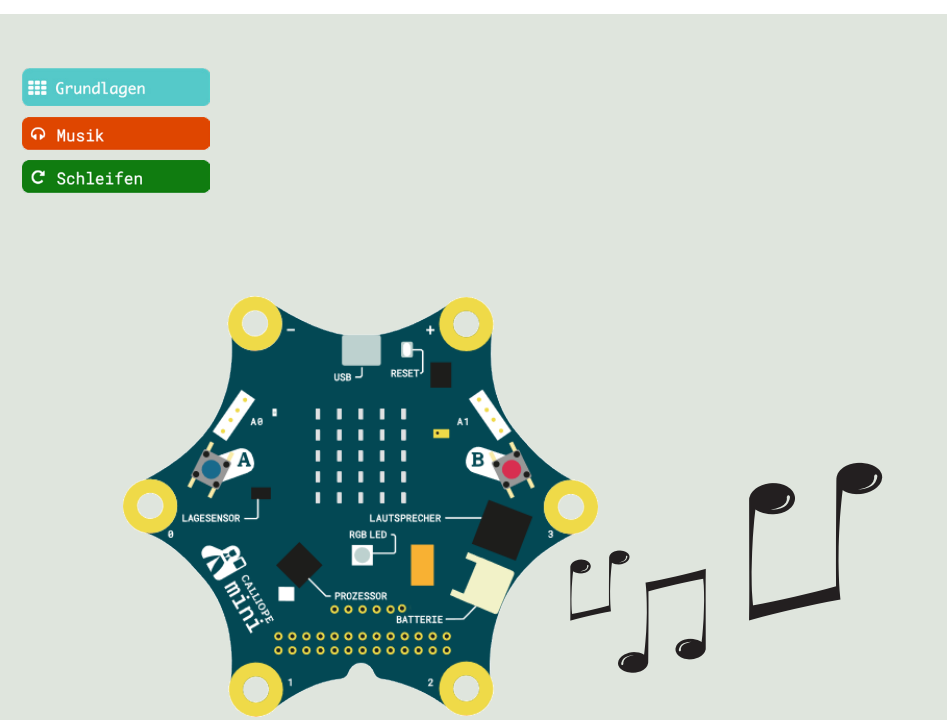

#### Challenge

Komponiere deine eigene Musik und spiele sie auf dem Calliope ab.

### Musik komponieren und abspielen

.....

### Code

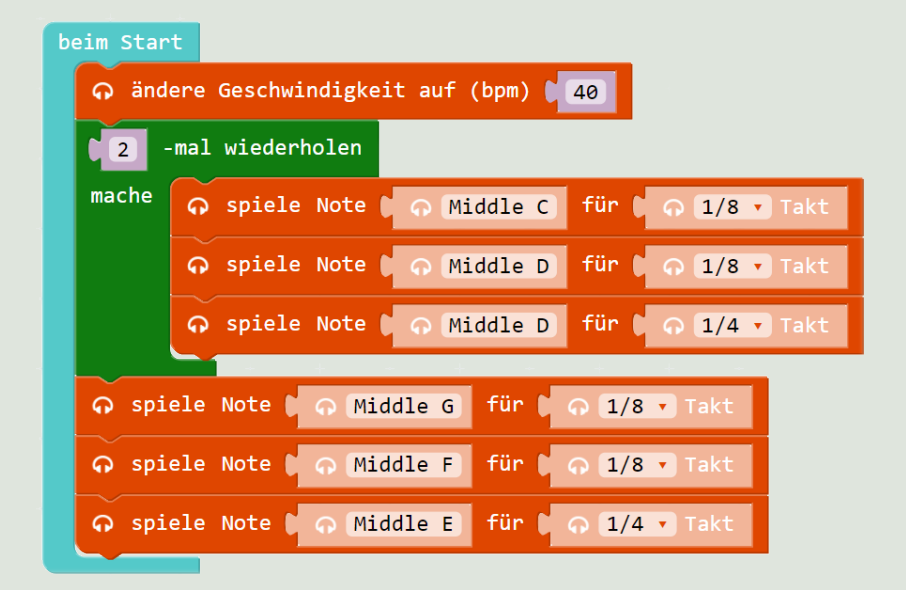

#### Musik starten

Mit dem «beim Start»-Block wird die Musik einmal abgespielt. Mit der Reset-Taste auf dem Calliope kann sie nochmals abgespielt werden. Um die Musik unendlich oft abzuspielen, kann der «dauerhaft»-Block verwendet werden.

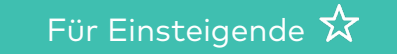

# (10) Farben mit der Fingerspitze verändern

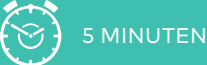

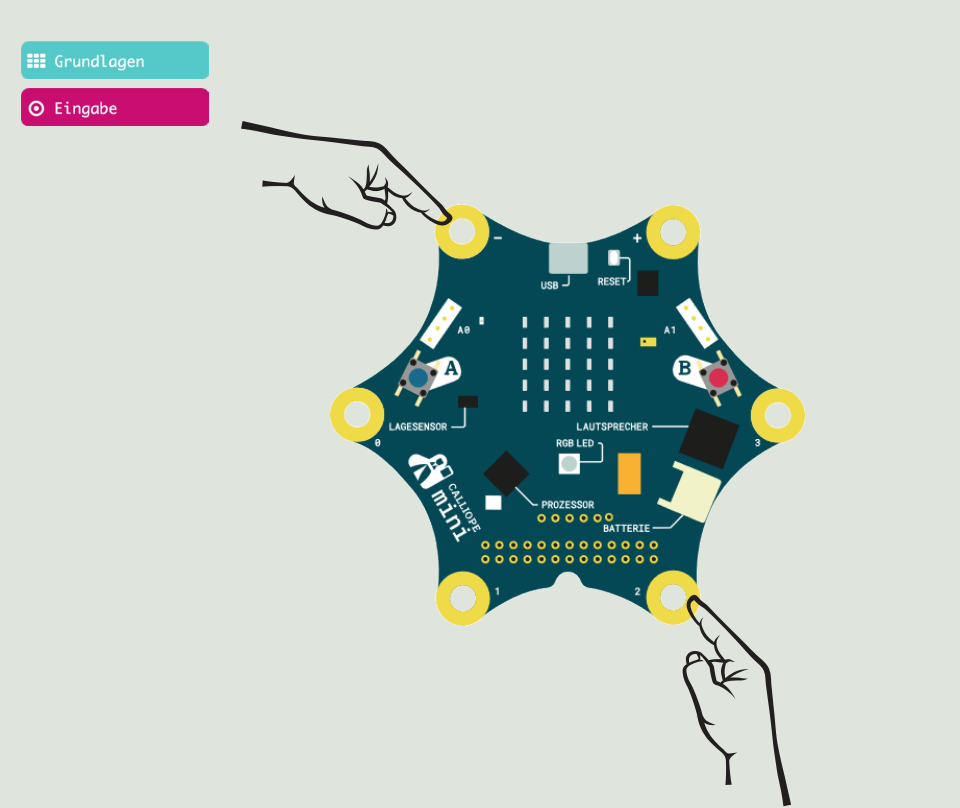

#### Challenge

Die RGB-LED ändert ihre Farbe, wenn du mit der Fingerspitze die Pins 0 bis 3 berührst und wieder loslässt.

### Farben mit der Fingerspitze verändern

.....

### Code

| ⊙ wenn Pin P0 ⊽ gedrückt            |
|-------------------------------------|
| 🏢 setze LED-Farbe auf 🕻 🏢 Rot 🔻     |
|                                     |
| ⊙ wenn Pin P1 v gedrückt            |
| 🇱 setze LED-Farbe auf 📔 🔛 Indigo 🔻  |
|                                     |
| ⊙ wenn Pin P2 v gedrückt            |
| 🏼 setze LED-Farbe auf 🕻 📰 Blau 🔻    |
|                                     |
| ⊙ wenn Pin P3 v gedrückt            |
| 🗰 setze LED-Farbe auf 🖓 🎫 Rot 🕻 120 |
| Grün ( <mark>255</mark>             |
| Blau ( 20                           |
| Weiß ( 0                            |

#### **RGB-LED**

Die Farben der RGB-LED können aus vordefinierten Farben ausgewählt oder selber definiert werden.

Damit eine Farbe leuchtet, muss gleichzeitig mit einem Finger GND und mit dem anderen Finger einer der Pins 0 bis 3 berührt werden. Das funktioniert auch mit zwei Händen. Für Einsteigende 🛠

# (11) Helligkeit, Temperatur und Kompass

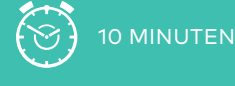

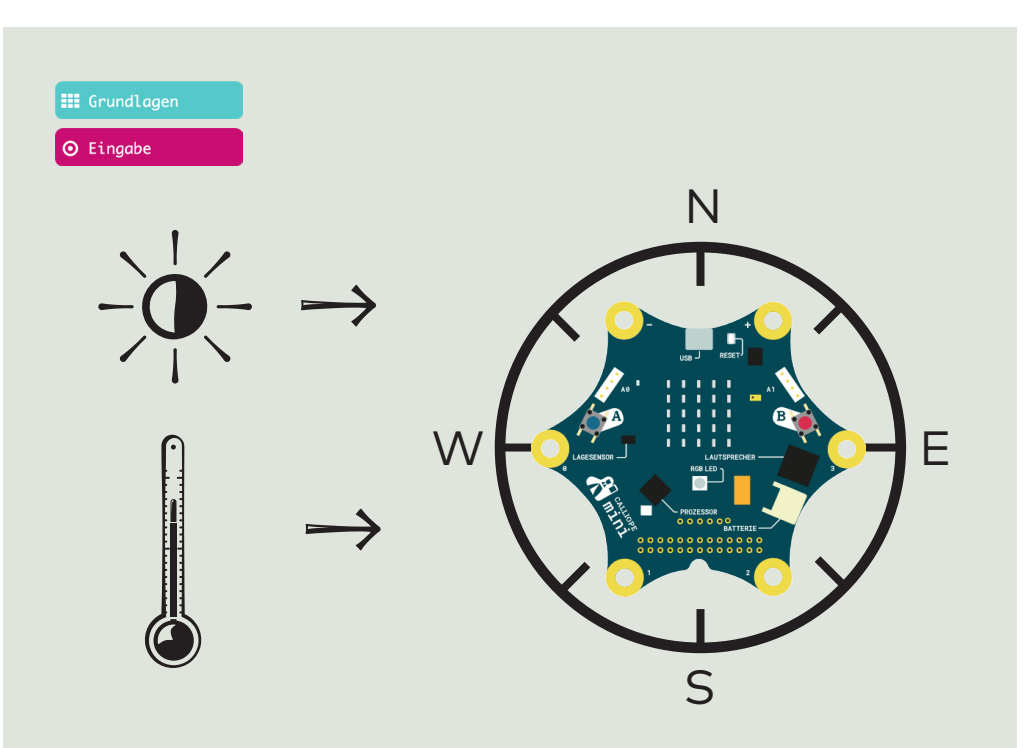

**Drei verschiedene Challenges mit sehr ähnlichem Code** Zeige die Werte des Temperatursensors und des Helligkeitssensors. Teste verschiedene Lichtverhältnisse. Zeige die Werte des Kompasses. Drehe den Calliope und zeichne die Werte auf einem Blatt Papier auf.

### Helligkeit und Kompass

.....

### Code Helligkeit und Temperatur

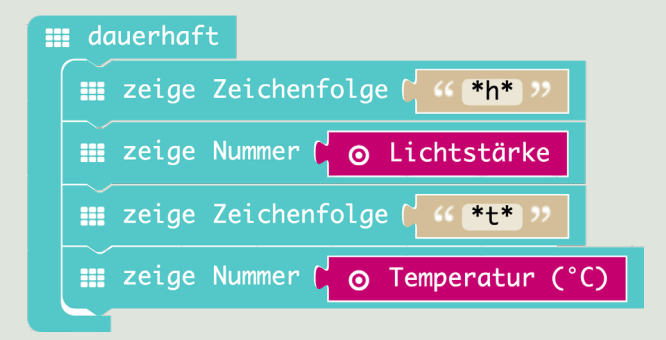

Die LED-Matrix ist sowohl Display wie auch der Helligkeitssensor.

### Code Kompass

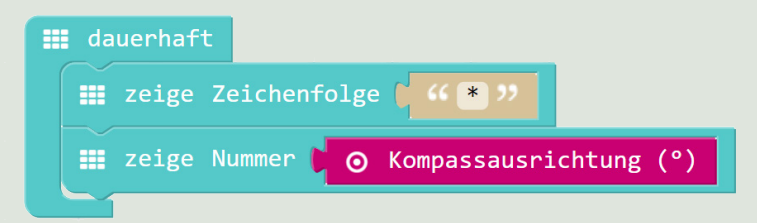

Die Zeichenfolge «\*» vor «zeige Nummer» hilft, auf dem LED-Display die Zahl besser zu erkennen (Beginn des Lauftextes).

#### Kalibrierung des Kompasses

Nach jedem Hochladen eines Programms, bei dem der Kompass verwendet wird, muss dieser neu kalibriert werden. Der Calliope fordert dazu auf, einen Kreis zu zeichnen: «draw a circle». Kippe den Calliope so, bis der Kreis komplett ist. Für Einsteigende 🛠

## (12) Den Lagesensor benutzen

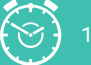

### O MINUTEN

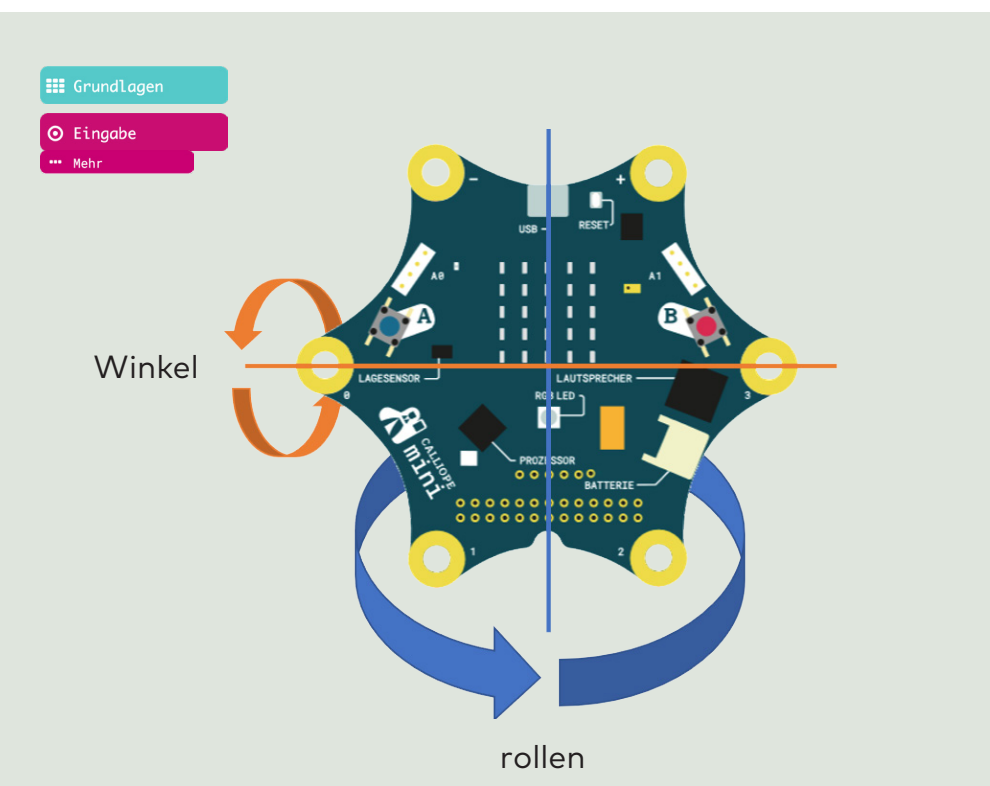

#### Challenge

Zeige die Werte des Gyroskops (Rotationswinkel) auf dem LED-Display an. Detektiere, wenn der Calliope geschüttelt wird.

#### Den Lagesensor benutzen

.....

### Code

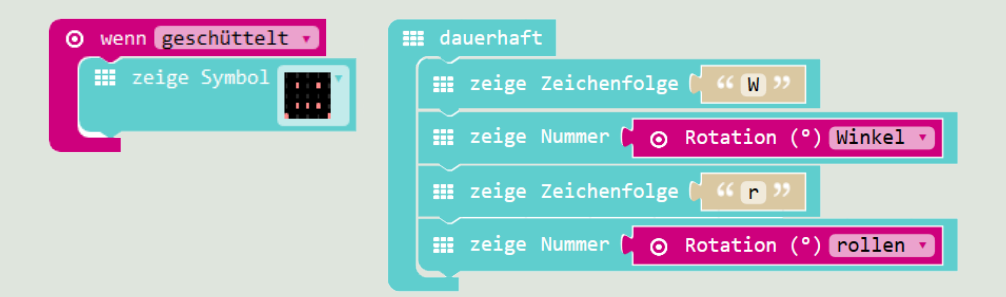

Mit MakeCode können zwei Achsen über Rotation benutzt werden, die dritte Achse wird mit dem Kompass abgedeckt.

#### Erdbeschleunigung

Ein Lagesensor besteht aus Gyroskop, Beschleunigungssensor und Kompass. Diese Sensorwerte können auch einzeln ausgewählt werden. Ein Beschleunigungssensor zeigt immer auch die Erdbeschleunigung an.

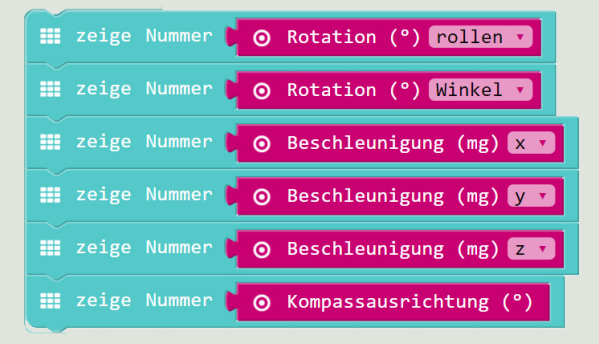

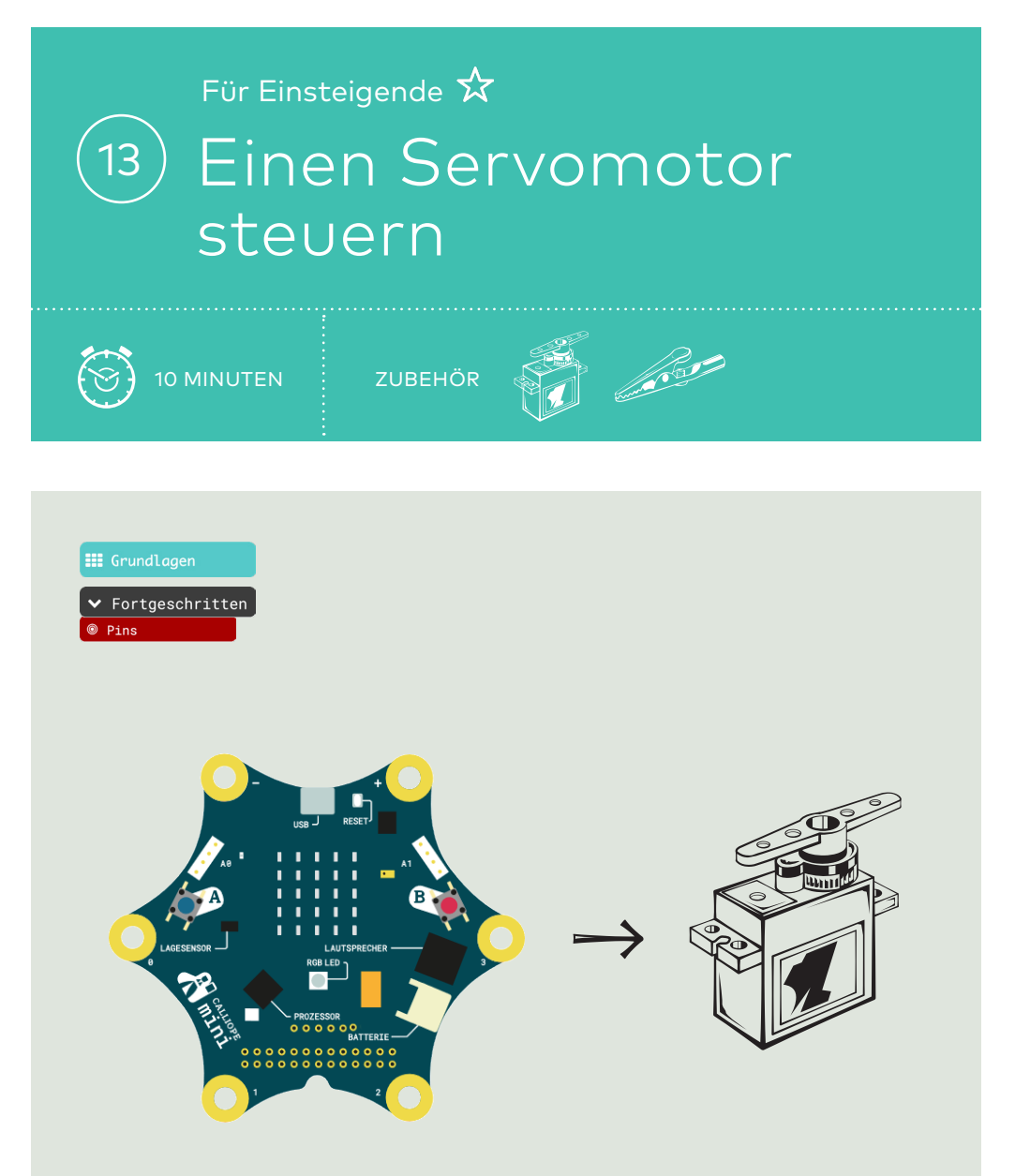

Schliesse einen Servomotor an P1 des Calliope an. Lasse den Servomotor regelmässig hin- und herdrehen.

#### **Einen Servomotor steuern**

.....

#### Code

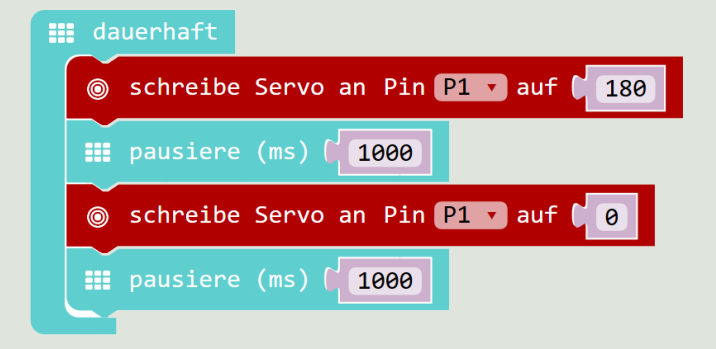

Für die Steuerung von Motoren benötigt man generell einen Motor-Treiber und eine externe Stromversorgung. Ganz kleine Servomotoren können aber auch ohne zusätzliche Spannungsversorgung funktionieren.

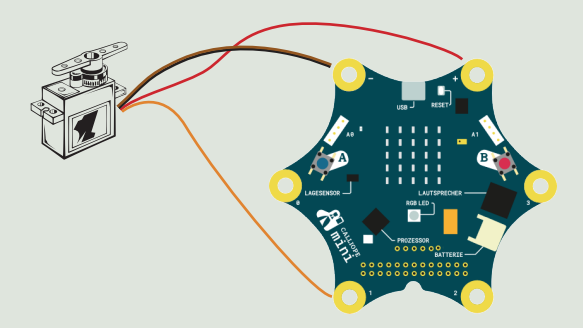

#### Servomotor

- Rotes Kabel  $\rightarrow$  VCC (+)
- Schwarzes/braunes Kabel  $\rightarrow$  GND (-)
- Gelbes/oranges Kabel  $\rightarrow$  analoger Pin P1

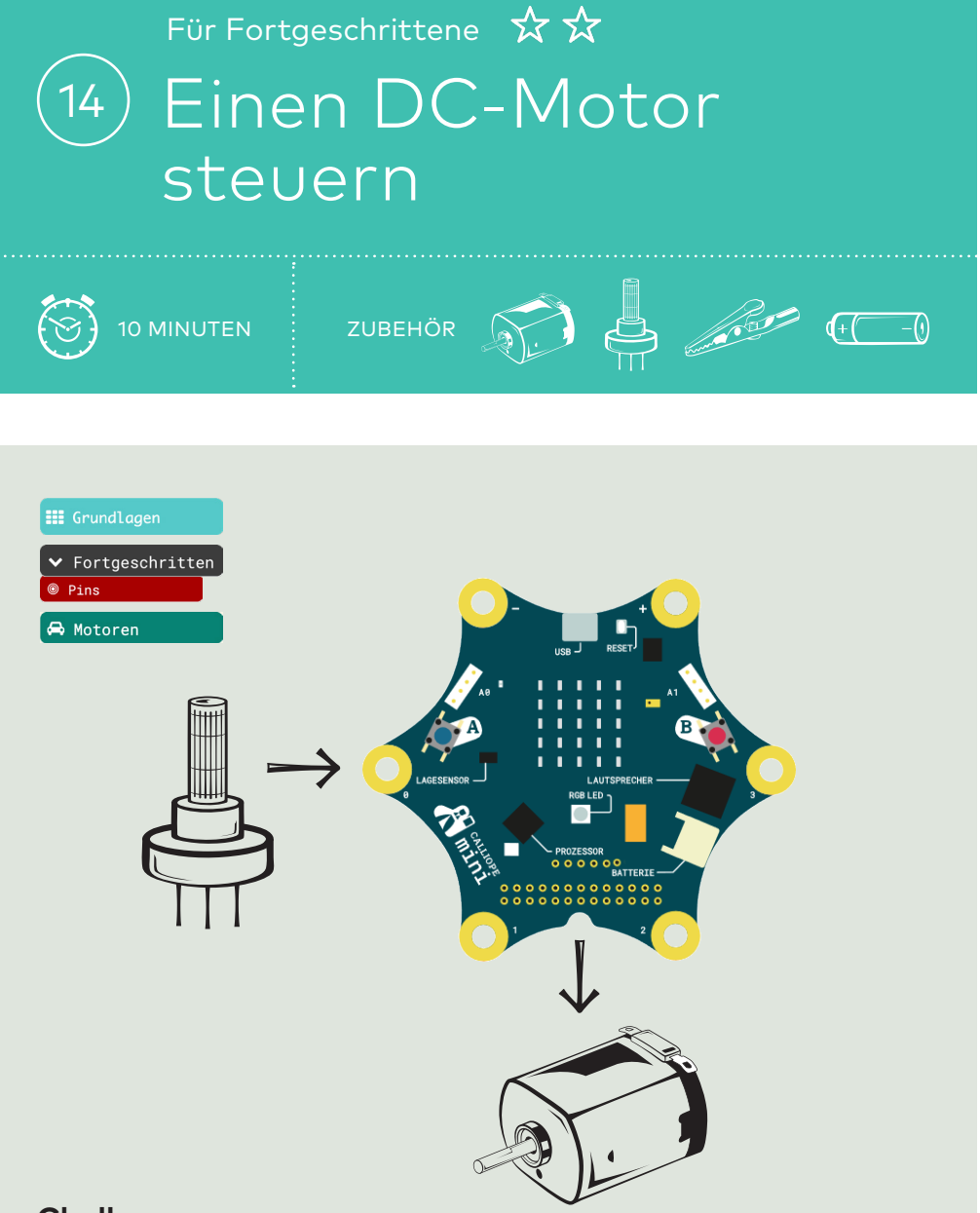

Verbinde einen Potentiometer (P1) und einen DC-Motor (Motorpins) mit dem Calliope. Durch das Drehen des Potentiometers wird die Geschwindigkeit des Motors gesteuert.

#### Einen DC-Motor steuern

.....

### Code

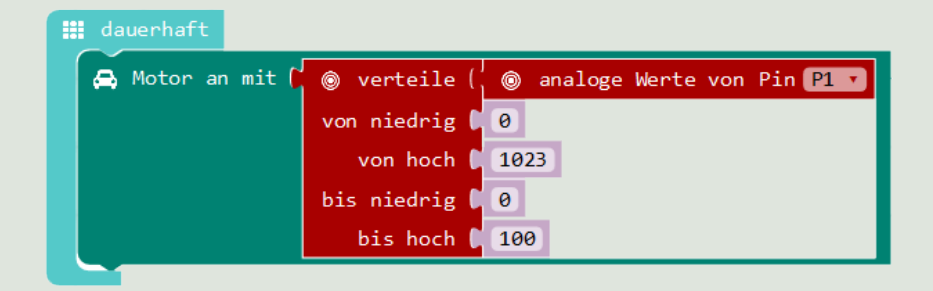

Mit dem «verteile»-Block wird das Spektrum des Eingangswertes (0-1023) gleichmässig auf das Ausgangsspektrum (0-100) verteilt.

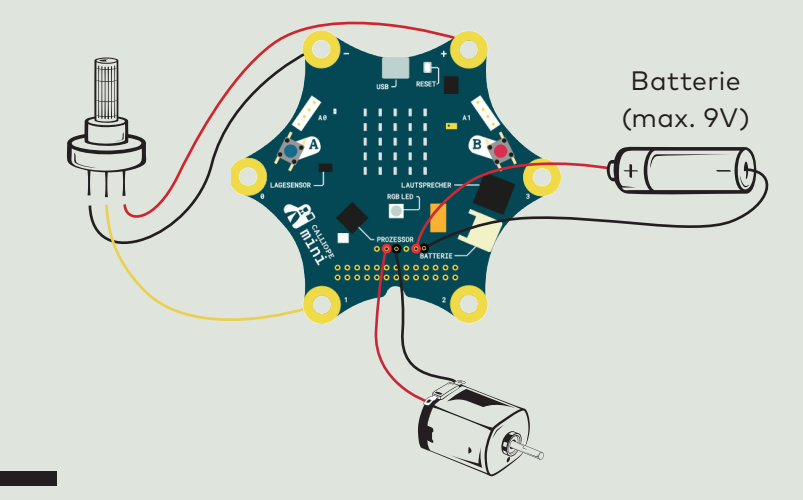

#### Motorsteuerung

Für die Steuerung von Motoren benötigt man den Motortreiber des Calliope. Dort kann auch eine zusätzliche Spannungsversorgung mit bis zu 9 V angeschlossen werden. **[#Zwei DC-Motoren]** 

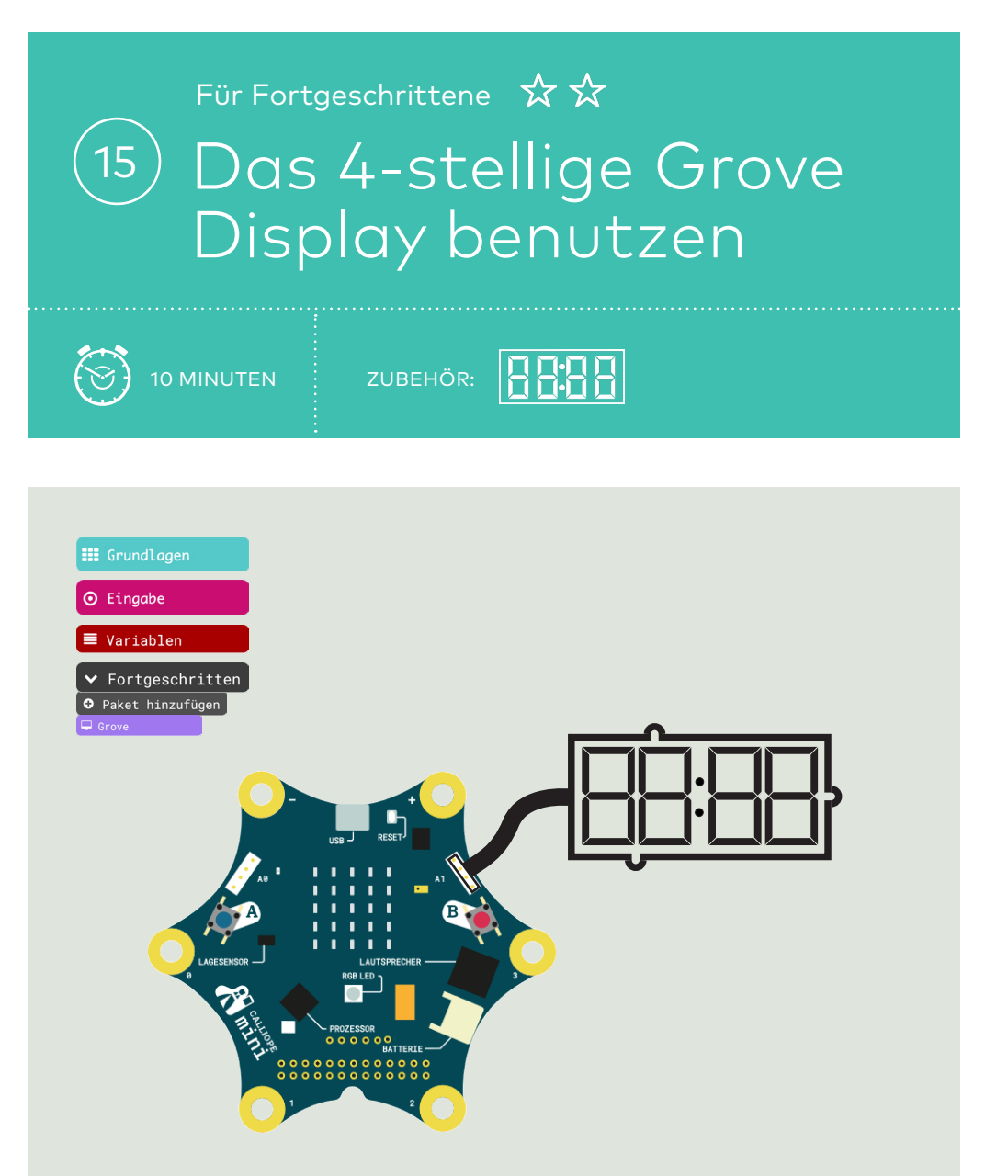

Lasse den aktuellen Helligkeitswert auf dem Grove Display anzeigen.

### LÖSUNG Das 4-stellige Grove Display benutzen

.....

### Code

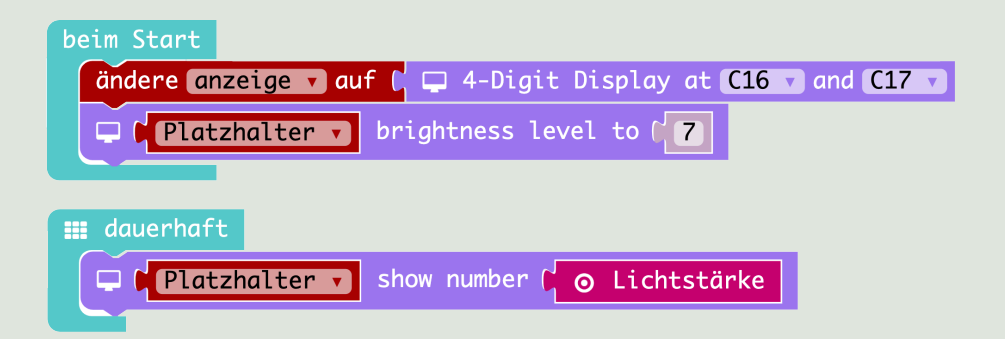

Statt «anzeige» kann die Variable beliebig anders genannt werden. Der rechte Grove Anschluss (A1) benutzt die Pins C16 und C17. Am linken Anschluss funktioniert das Display nicht.

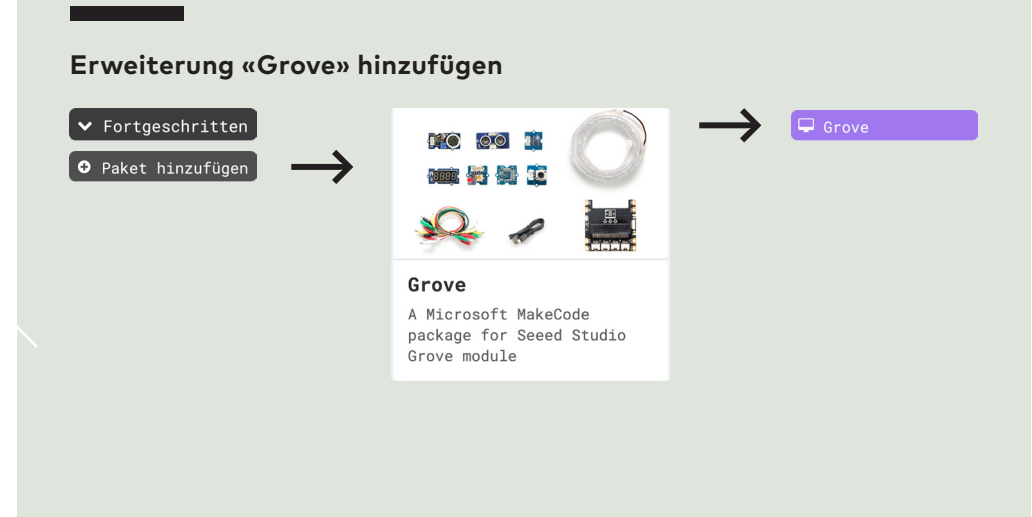

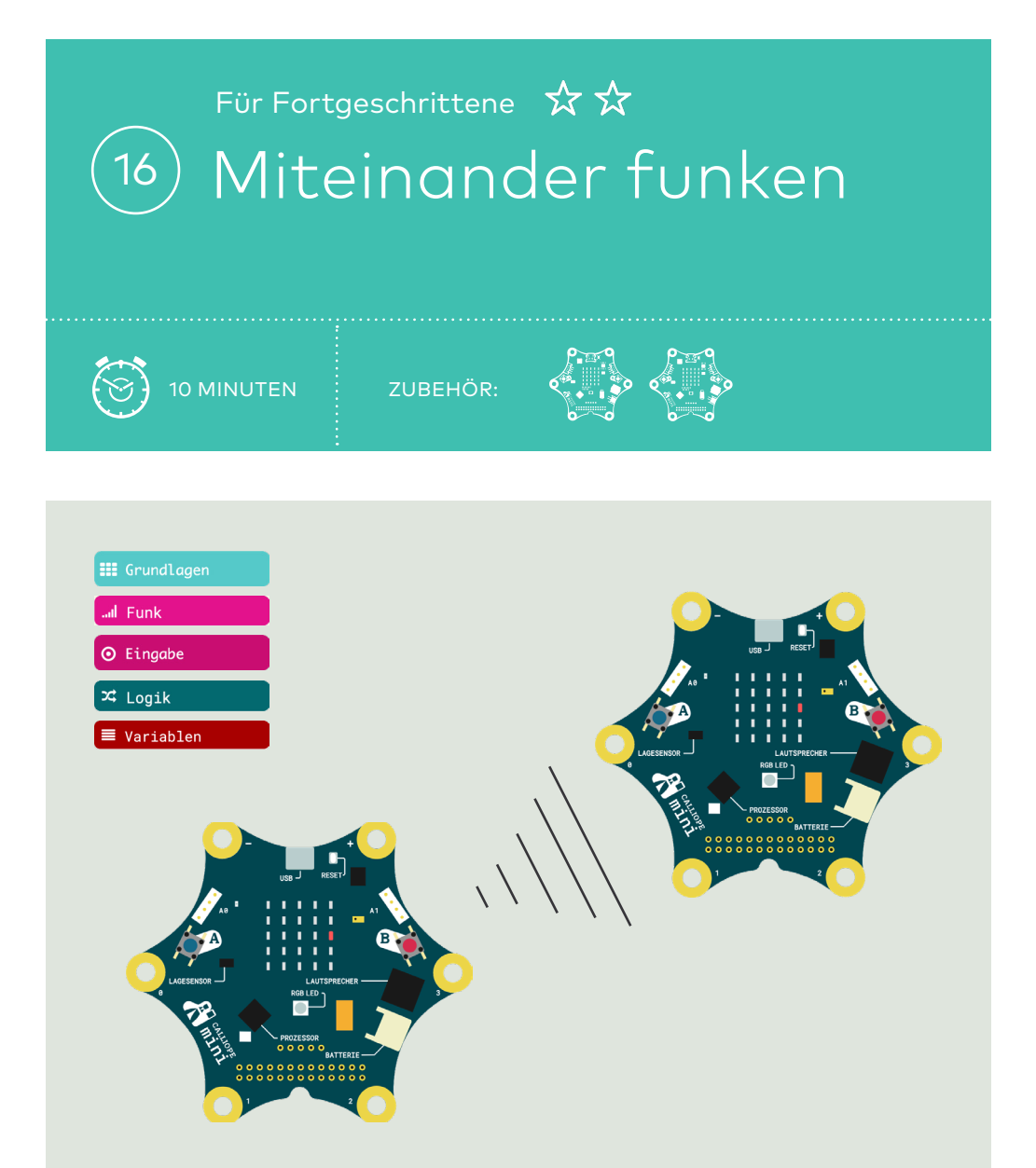

Wenn der Calliope A geschüttelt wird, zeigt Calliope B "autsch!" an und seine LED wird rot. Bei Druck auf Taste A wird die LED grün. Gib dem Funkkanal eine Nummer.

### LÖSUNG Miteinander funken

Code Calliope A

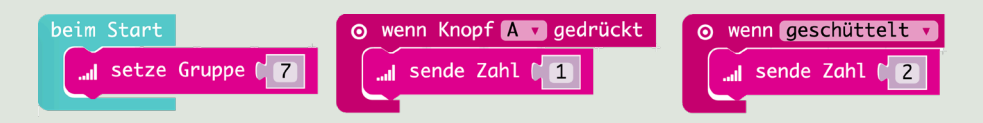

### Code Calliope B

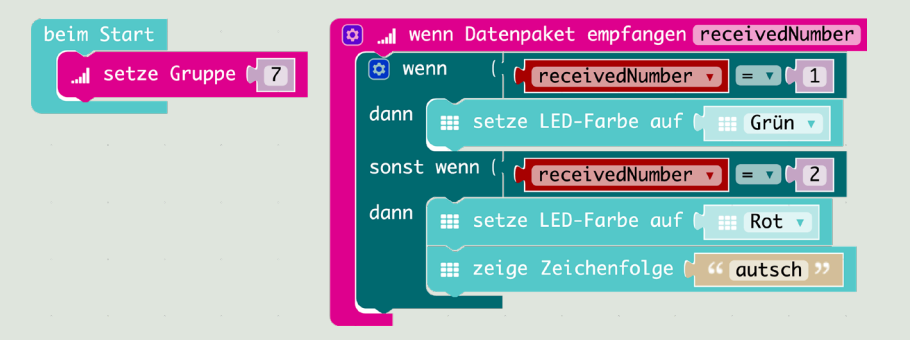

Die Variable «receivedNumber» findest du unter «Variablen», sobald der «wenn Datenpaket empfangen receivedNumber»-Block verwendet wird.

#### Wichtige Hinweise

Setze den Funkkanal beim Start auf beiden Calliopes auf denselben Wert, damit sie sich verstehen.

Klicke auf das blaue Zahnrädchen bei "wenn", um ein "sonst wenn" hinzuzufügen.

Funken zwischen den Calliopes schliesst eine Bluetooth-Verbindung zum Programmieren aus.